# INSTALLER UN BLOQUEUR DE PUBLICITÉS

Pour que ton navigateur internet ne ressemble plus à un sapin de Noël

**O**laure ganisatrice

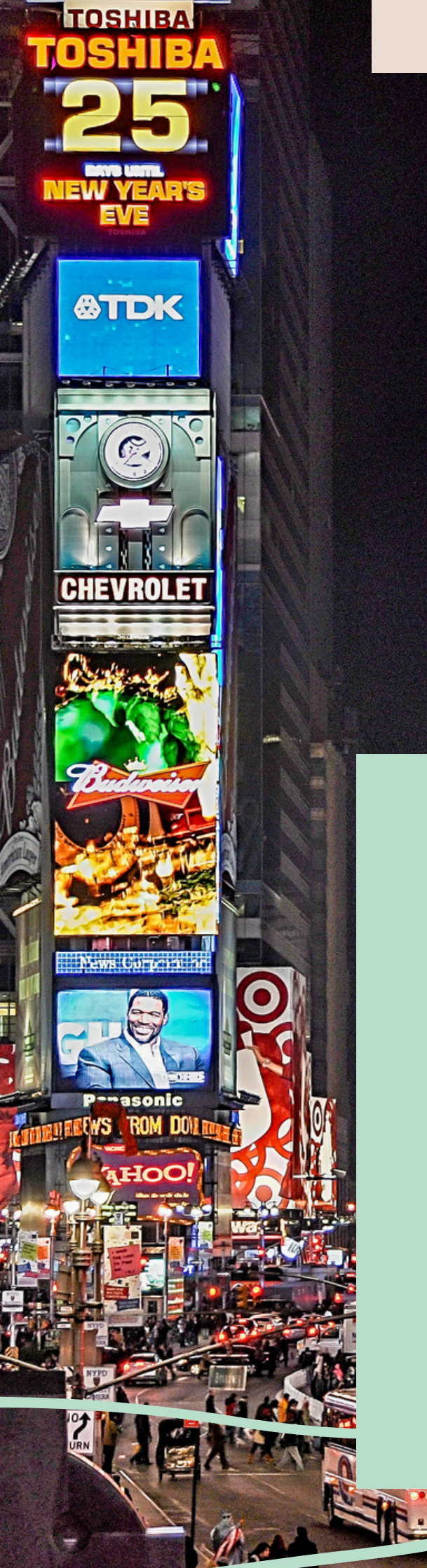

# Avant de commencer...

Installer un bloqueur de publicité est très commode pour éviter d'avoir trop de publicités. Certains sites ne vivent que des publicités affichées, et notre navigateur ressemble alors à un vrai sapin de Noël.

Le tutoriel que je t'ai fait aujourd'hui est pour les ordinateurs, mais tu peux aussi l'installer sur ton téléphone..

- Quand c'est gratuit, c'est toi le produit
- Tu peux utiliser la navigation privée pour que le navigateur ne récolte aucune information sur les sites que tu visites. Cela peut être pratique lorsque tu achètes un cadeau sur internet à ton chéri et que vous partagez le même ordinateur, si tu ne veux qu'il ne voit aucune publicité des sites que tu as visité

#### Quel navigateur internet utilises-tu?

Le navigateur internet est l'application que tu lances pour accéder à internet. Pour savoir lequel tu utilises, regarde bien l'icône sur laquelle tu cliques !

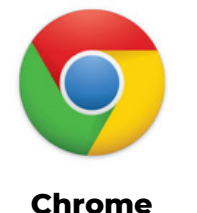

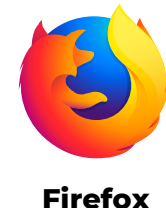

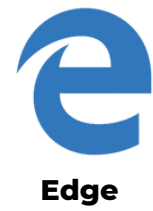

### Installer uBlock Origin comme bloqueur de publicités sur Chrome

chrome.google.com > webstore > dovoce origin > uBlock Origin - Chrome Web Store - Google Chrome uBlock Origin. Propose par : Raymond Hill (no full). \*\*\*\*\* Note : 4,7 - 22 482 votes - Gratuit - Chrome

1- Dans ton navigateur, sur ton moteur de recherche, recherche uBlock Origin. Puis, clique sur le résultat qui mène au Chrome Web Store

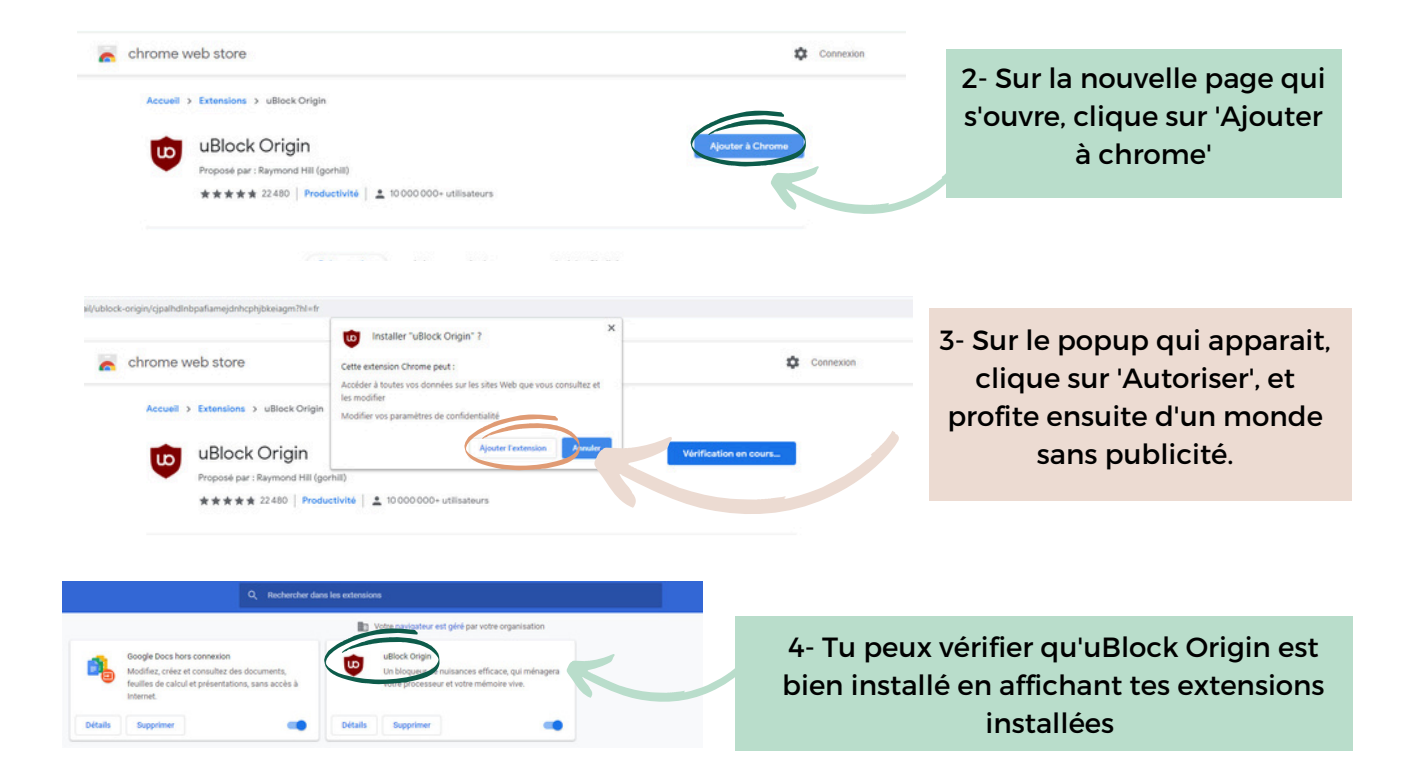

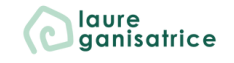

### Installer uBlock Origin comme bloqueur de publicités sur Firefox 🔕

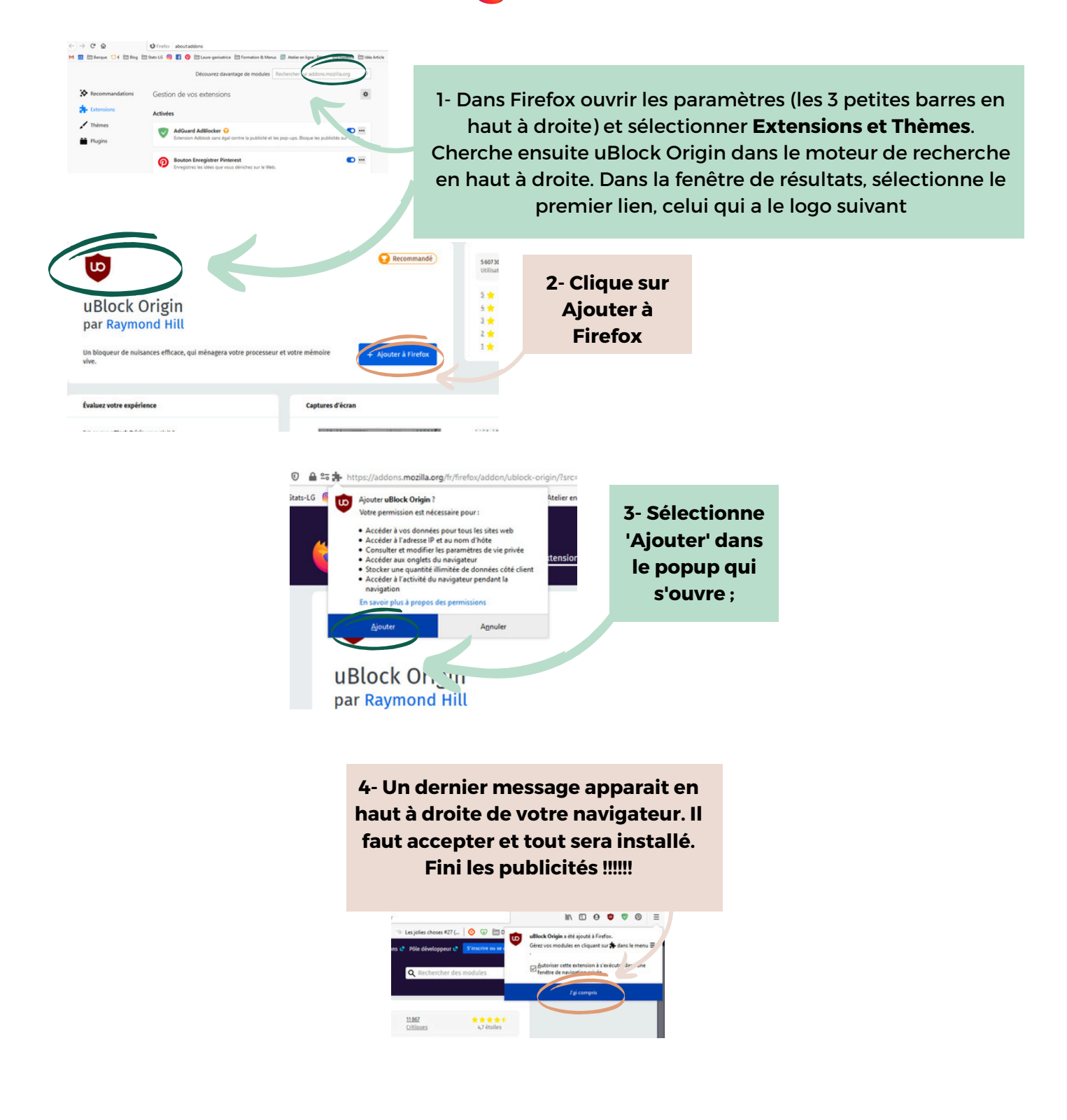

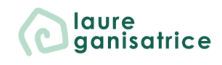

### Installer uBlock Origin comme bloqueur de publicités sur Edge **2**

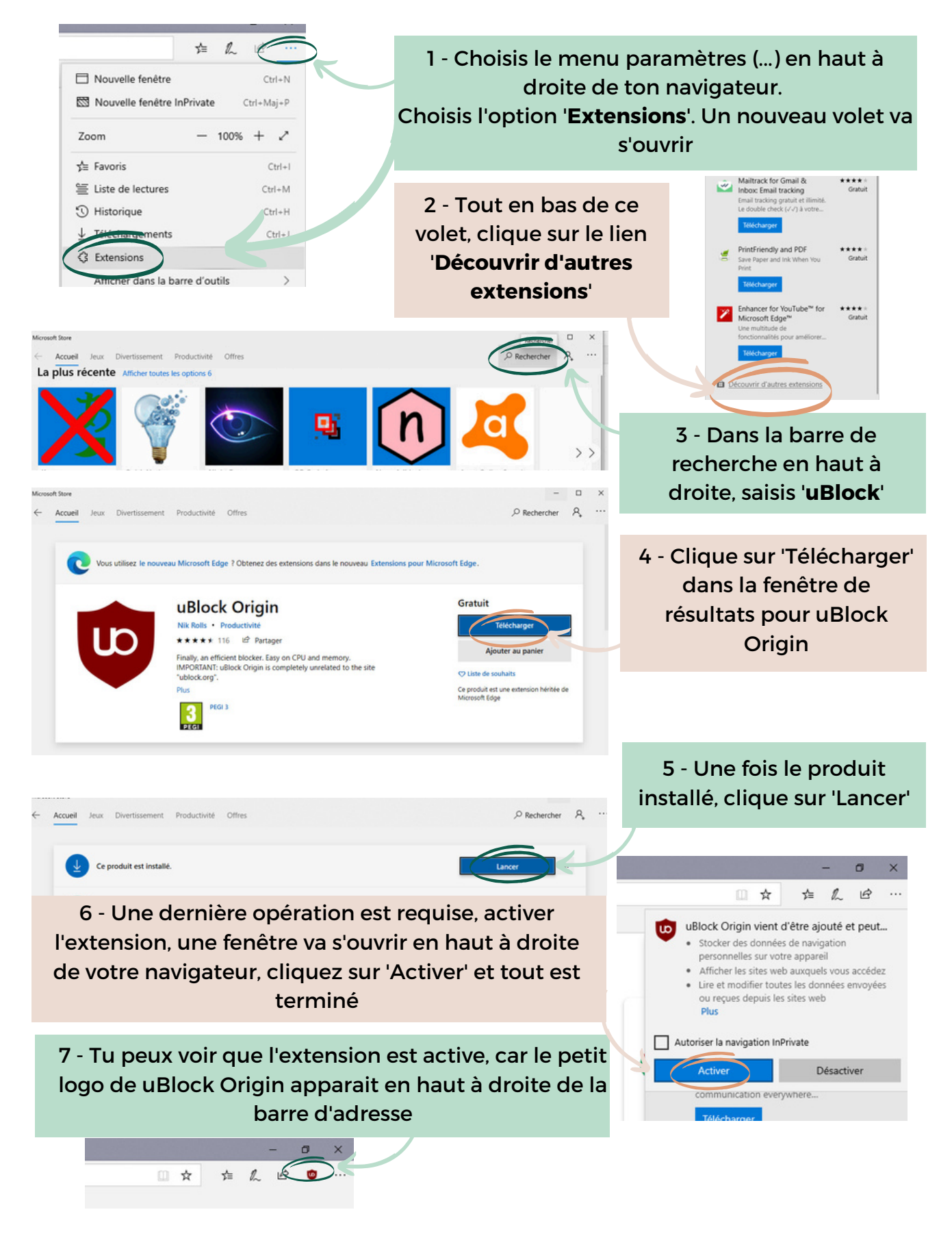

#### Désactiver temporairement uBlock

Tu peux avoir besoin de désactiver temporairement ton uBlock (Cashback, site fonctionnement mal...)

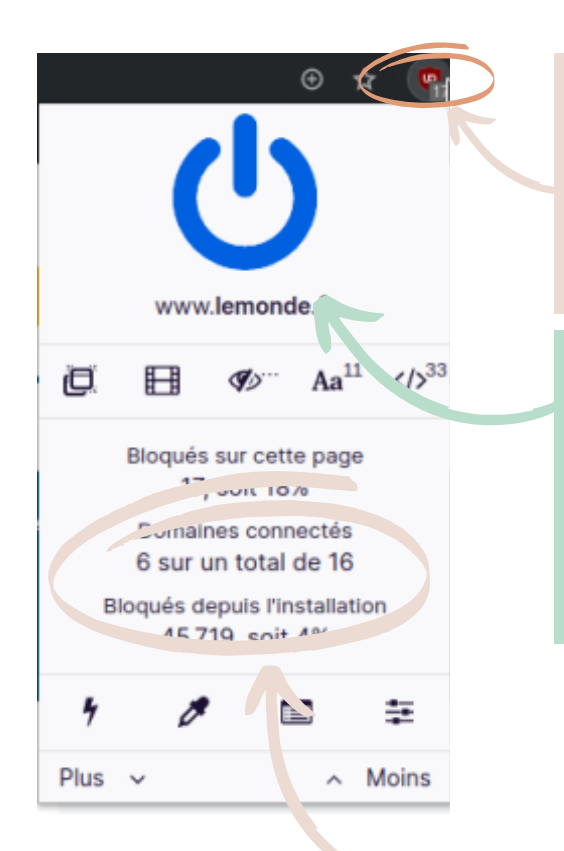

 Clique sur la petite icône indiquant que uBlock est activé. Une fenêtre va s'ouvrir.

2- Clique ensuite sur le bouton Marche/arrêt et toutes les publicités vont pouvoir s'afficher sur ce site en particulier

3- Juste au-dessous tu peux visualiser quelques statistiques sur les publicités qui n'ont pas été affichées. De quoi voir l'efficacité de uBlock Origin.
Généralement, on ne s'aperçoit pas de leur absence. On s'en rend compte
seulement lorsqu'elles réapparaissent. Et on regrette alors de les avoir ré-activées.

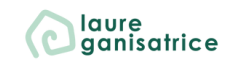

# BESOIN D'AIDE POUR LA SUITE ?

**Rejoins-moi sur Instagram** <u>@laureganisatrice</u>

Retrouve toutes mes fiches à télécharger gratuitement <u>Accède à ma bibliothèque</u> <u>privée</u>

Découvre mes services laureganisatrice.fr

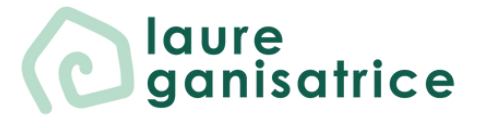